## Deleting a Collection at the Asset Level or Higher

If the following criteria are met, you can delete a collection at the asset level or higher:

- You have permission to delete it in one of the following ways:
  - Via ownership: You created it.
  - Via group permissions (as described in Managing Edit Permissions) and delete permission. (To request permission to delete data, select About > Contact. For details, refer to Contacting Us.)
- The collection is empty.

## To delete a collection:

- 1. Log in, as described in Logging In.
- 2. Click Upload in the header. The upload page appears.
- Navigate to and select the collection that you want to delete. Click the deletion option. (For example, to delete an asset, select a program from the program list, select a study from the study list, select the asset from the asset list, and then select **Delete Asset**.) A message appears prompting you to confirm the deletion.
- 4. Click Yes.